# **Renewables Portal**

**User Guide v2.0** 

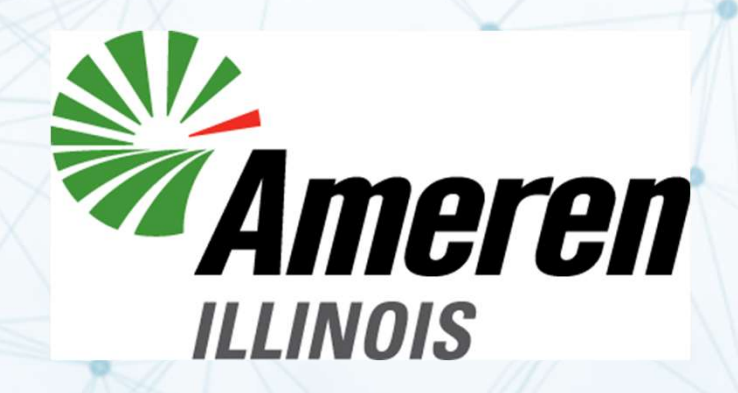

#### **Ameren Illinois**

#### **Renewables Portal Log In and User Guide**

The Renewables Portal allows Generation Owners, for both Community Solar and Collectively Owned Generation Facility (COGF), to allow retail customers to use the output of offsite generation to reduce billed usage. Participating customers/subscribers contract with the Generator Owners for a subscription entitling them to the output of a certain portion of a generator. These subscriptions are portable (can be used anywhere in Ameren Illinois territory) and transferrable (subscriptions can be sold or given to other participants). The terms and conditions associated with the sale and transfer of subscriptions are between the Generator Owner and the subscriber.

Subscribers must authorize the Generator Owner to enroll them in Ameren Illinois' Net Metering Service. Ameren Illinois may ask subscribers for their authorization to release information about their usage and billing to the Generator Owner.

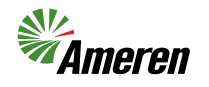

2

## **The Registration Process**

- 1. Go to the Ameren Illinois website at www.AmerenIllinois.com
- Select 'Learn More' under Renewables, then 'Learn More' under Developers
- Select 'Access Portal' to reach the Renewables Portal, then click the 'Register New User' button to start the process

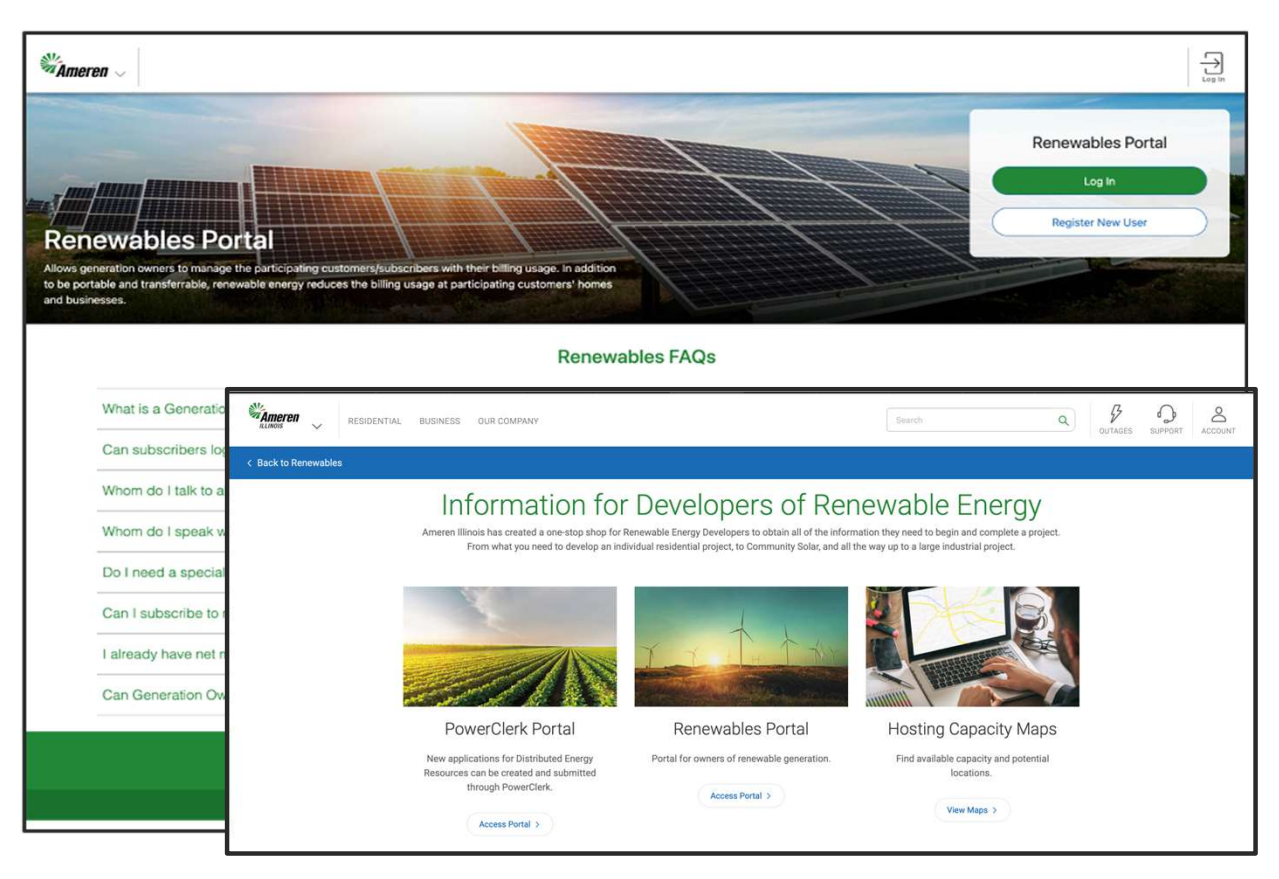

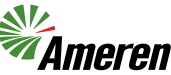

#### The Registration Process continued

Once all fields are filled out, click the 'Submit' button.

After submitting the registration, an Ameren administrator will review it and send an email notification once the review is complete.

| Mameren 🗸 |                                                                                                    |                                                                                                    |
|-----------|----------------------------------------------------------------------------------------------------|----------------------------------------------------------------------------------------------------|
| ← Back    | New User Registration Personal Information First Name * Last Name * Company Name                                                                                                    | Application Submitted Successfully!<br>Thank you for registering with the Renewables Portal.<br>The administrator will review your request for access to the site.<br>Once your request has been reviewed, we will send an email message to notify you whether your request was approved or der<br>Upon approval, you will be able to log in to the site with the User ID that you requested on the registration page.<br>Return to Home |
|           | Region *<br>Ilínois                                                                                                    |                                                                                                    |
|           | Contact Information<br>Email Address *                                                                                                    |                                                                                                    |
|           | Confirm Email Address * Phone Number                                                                                                    |                                                                                                    |
|           | Password<br>Create Password *                                                                                                    |                                                                                                    |
|           | ©<br>Confirm Pataword *                                                                                                    |                                                                                                    |
|           | I would like to receive information from Ameren as outlined in the Privacy Policy.     Policy.     there end and spaced the Terms and Conditions and Lunderstand that 1     where it are used to the other and the Conditions! |                                                                                                    |
|           | anous energi my uneru a an estivitid Comdenia.<br>The shi is protected by eCPTCAL and the Googn Privacy Publicy and Times of Service<br>apply<br>Submit                                                                        |                                                                                                    |
|           | Ameren                                                                                                    |                                                                                                    |
|           | Copyright is 2024 America Sumicas<br>Site Nap Legal & Privacy Employee Legin                                                                                                    |                                                                                                    |

## Manage User Access

After approval has been granted by Ameren, an External Administrator can 'Add' or 'Remove' access for a View Only External User.

| Mameren                 |                                                              |                                     | Manage Users Access Generation Owner             | Generation Unit Subscribers Rebate | OC         Image: Constraint of the second second seco |
|-------------------------|--------------------------------------------------------------|-------------------------------------|--------------------------------------------------|------------------------------------|----------------------------------------------------------------------------------------------------|
| Manage U                | Jsers Access                                                 |                                     |                                                  |                                    |                                                                                                    |
| User Name<br>Email: gen | a: Demo First Name Demo Last Name<br>teration.owner@demo.com |                                     |                                                  | -                                  | + Add Access X Remove Access                                                                                                    |
|                         | Generation Owner                                             | Role                                | Status                                           | Rebate Approval Level              |                                                                                                    |
|                         | test owner                                                   | External Admin                      | Active                                           |                                    |                                                                                                    |
|                         |                                                              | •Please click 'Save' to complete yo | ur request or 'Reset' to clear all y             | your changes.                      |                                                                                                    |
|                         |                                                              | Save                                | Reset                                            |                                    |                                                                                                    |
|                         |                                                              |                                     |                                                  |                                    |                                                                                                    |
|                         |                                                              |                                     |                                                  |                                    |                                                                                                    |
|                         |                                                              |                                     |                                                  |                                    |                                                                                                    |
|                         |                                                              |                                     |                                                  |                                    |                                                                                                    |
|                         |                                                              |                                     |                                                  |                                    |                                                                                                    |
|                         |                                                              | *                                   | Ámeren                                           |                                    |                                                                                                    |
|                         |                                                              | Copyright⊚<br>Site Man, Legal       | 2024 Ameren Services<br>& Privacy Employee Login |                                    |                                                                                                    |

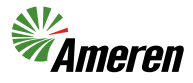

#### Manage Users Access

An External Administrator can manage Users by accessing the User menu. The User page contains information about the Generation Owner they are linked to as well as the ability to manage their status.

| Ame  | Gen              | eration Owner Name  |                                      | Manage Users Access Select Owner              | s Generation Unit Subscribe | rs Rebate Users Reports Profile Log Out |
|------|------------------|---------------------|--------------------------------------|-----------------------------------------------|-----------------------------|-----------------------------------------|
| User | S                | Show Inactive Users | Search                               | ٩                                             | Expor                       | t                                       |
|      | First Name       | Last Name           | Email                                |                                               | User Status ↓               | Active/Inactive                         |
| ~    | Demo First Name  | Demo Last Name      | generation.owner@demo.               | com                                           | Active                      | Active                                  |
|      | Generation Owner |                     |                                      | Role                                          | Status                      | Lock/Unlock                             |
|      |                  |                     |                                      | External Admin                                | Active                      | Unlocked                                |
|      |                  |                     |                                      | External Admin                                | Active                      | Unlocked                                |
|      |                  |                     |                                      | External Admin                                | Active                      | Unlocked                                |
| _    |                  |                     |                                      | External Admin                                | Active                      | Unlocked                                |
|      |                  |                     |                                      |                                               | items ;                     | per page: 10 ▼ 1−1 of 1  < < > >        |
|      |                  |                     |                                      |                                               |                             |                                         |
|      |                  |                     |                                      |                                               |                             |                                         |
|      |                  |                     |                                      |                                               |                             |                                         |
|      |                  |                     |                                      |                                               |                             |                                         |
|      |                  |                     |                                      | meren                                         |                             |                                         |
|      |                  |                     | Copyright © 20<br>Site Map Legal & F | 024 Ameren Services<br>Privacy Employee Login |                             |                                         |

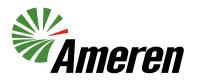

### Manage User Profile

Users can manage their profile by clicking 'Profile' from the top right menu.

Users can change their first name, last name, email, telephone number, and password.

| Update Personal Information                                                                                                    | n                                                                                       |  |  |  |
|----------------------------------------------------------------------------------------------------|-----------------------------------------------------------------------------------------|--|--|--|
| First Name *                                                                                                    | Last Name *                                                                             |  |  |  |
| Demo First Name                                                                                                    | Demo Last Name                                                                          |  |  |  |
| Update Contact Information                                                                                                    |                                                                                         |  |  |  |
| Current Email Address / UserID *                                                                                                    |                                                                                         |  |  |  |
| generation.owner@demo.com                                                                                                    |                                                                                         |  |  |  |
| New Email Address / UserID                                                                                                    |                                                                                         |  |  |  |
|                                                                                                    |                                                                                         |  |  |  |
| Confirm New Email Address / UserID                                                                                                    |                                                                                         |  |  |  |
| Phone Number *                                                                                                    |                                                                                         |  |  |  |
|                                                                                                    |                                                                                         |  |  |  |
| Edit Password                                                                                                    | Profile Information                                                                     |  |  |  |
| Edit Password                                                                                                    | Profile Information                                                                     |  |  |  |
| Edit Password<br>@ Must be between 8-250 charact<br>@ Must include mumber and a letter<br>@ Must include mumber and a letter                                                                                                    | Profile Information                                                                     |  |  |  |
| Edit Password<br>Must be between 8-250 charact<br>Must include number and a letter<br>Must also contain at lets one sp<br>Cannot have more than 2 repeat                                                                                                    | Profile Information ars r r s secial character ing characters (e.g., saa)               |  |  |  |
| Edit Password<br>Must be between 8-250 charact<br>Must include number and a letter<br>Must also contain a letter of<br>Cannot contain 2 continuous spa<br>Cannot contain 2 contrainsus spa<br>Cannot contain 4 contrainsus spa                                                                                                    | Profile Information ers r r social character ing characters (og. asa) soc               |  |  |  |
| Edit Password<br>Must be between 8-250 charact<br>Must be between 8-250 charact<br>Must include mumber and a lette<br>Must also contain at least one sy<br>C cannot contain the characters -c<br>Current Baseword                                                                                                    | Profile Information  ars  r  s  s  s  s  s  s  s  s  s  s  s                            |  |  |  |
| Edit Password<br>Must be between 8-250 charact<br>Must be between 8-250 charact<br>Must include number and a televi-<br>Must include number and a televi-<br>Must include number and a televi-<br>Must be between 8-250 charact<br>Must be between 8-250 charact<br>Must | Profile Information  ars  r  sexial character  g g character (e.g. asa) aces  > 8 -     |  |  |  |
| Edit Password<br>Must be between 8-250 charact<br>Must be between 8-250 charact<br>Must include number and a text<br>Must also contain in text one re<br>Cannot have more than 2 repeat<br>Cannot contain the characters of<br>Current Password<br>New Password                                                                                                    | Profile Information  ers  r  v  v  v  v  v  v  v  v  v  v  v  v                         |  |  |  |
| Edit Password<br>Must be between 8-250 charact<br>Must be between 8-250 charact<br>Must be between 8-250 charact<br>Must include mumber and a letter<br>Must be characters and<br>Cannot contain the characters and<br>Current Password<br>New Password                                                                                                    | Profile Information  ers  r  r  sedia character  ing characters (e.g. asa)  cces  > & - |  |  |  |
| Edit Password  Aust be between 8-250 charact  Aust be between 8-250 charact  Aust be between                                                                                                    | Profile Information  are  r  r  social Anacter  ing characters (e.g. aaa)  kos          |  |  |  |
| Edit Password  Aust be between 8-250 charact  Aust be between 8-250 charact  Aust be between                                                                                                    | Profile Information are r r social Anacter ing characters (e.g. aaa) aces               |  |  |  |
| Edit Password  Current Password  New Password  Confirm New Password                                                                                                    | Profile Information  frs  r  r  s  s  s  s  s  s  s  s  s  s                            |  |  |  |

# **Generation Owner**

To view the Generation Owner details, click 'Generation Owner' from the top right menu.

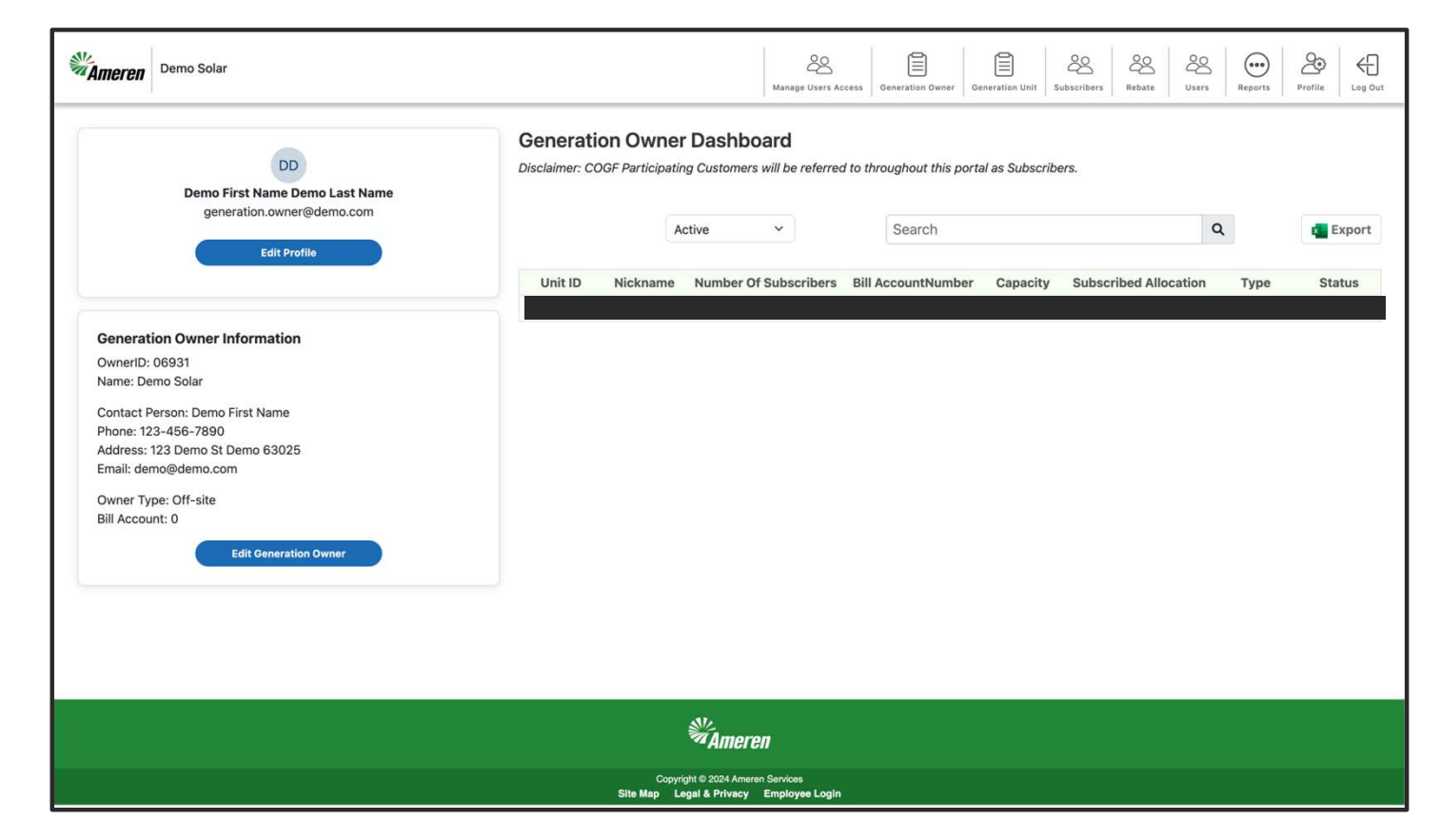

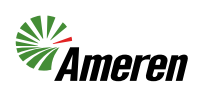

8

## Selecting a Generation Owner

In the event a User is associated with more than one Generation Owner, select the owner before managing the generation.

| Ameren                                                                     |                                                       |                                                                        | Annage Users Access Select Owners Users Profile Log Out |
|----------------------------------------------------------------------------|-------------------------------------------------------|------------------------------------------------------------------------|---------------------------------------------------------|
| Select Generation Owner<br>Disclaimer: COGF Participating Customers will I | be referred to throughout this portal as Subscribers. |                                                                        |                                                         |
| Please select an owner before you proceed.                                 |                                                       |                                                                        |                                                         |
| Owner ID                                                                   | Name                                                  | Number of Generatio                                                    | n Units Status                                          |
|                                                                            |                                                       |                                                                        | Inactive                                                |
|                                                                            |                                                       |                                                                        | Active                                                  |
|                                                                            |                                                       |                                                                        | Inactive                                                |
|                                                                            |                                                       |                                                                        | Inactive                                                |
|                                                                            |                                                       |                                                                        |                                                         |
|                                                                            |                                                       | Ameren                                                                 |                                                         |
|                                                                            | Site M                                                | Copyright © 2024 Ameren Services<br>Iap Legal & Privacy Employee Login |                                                         |

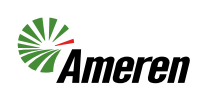

9

Users can manage Generation Units by clicking 'Generation Unit' from the top right menu. The page will have information about Generation Unit including the capacity.

Users can click 'Nickname' to view Generation Unit details.

# **Generation Units**

|              | She       | ow Inactive Uni | s              | Search                            |                            |                           | ٩                      |                                                                      |                 | Export                                 |                                                      |                                                                                                    |
|--------------|-----------|-----------------|----------------|-----------------------------------|----------------------------|---------------------------|------------------------|----------------------------------------------------------------------|-----------------|----------------------------------------|------------------------------------------------------|----------------------------------------------------------------------------------------------------|
| Owner Name 🕏 | Unit ID 🗢 | Nickname        | Numb<br>Subscr | er Of Bill Acco<br>ibers \$ Numbe | ount Namep<br>er \$ Capaci | late T<br>subsci<br>ty \$ | otal<br>ribed KW<br>\$ | Type <b>\$</b> F                                                     | uel Source      | Status 🖨                               | Power Clerk<br>Number≑                               | Remove<br>Unit                                                                                                    |
|              |           | St Ame          | Gene           | ration Owner Name                 |                            |                           |                        | 28.<br>eraga 13473 Access   547                                      |                 | Subscribers                            | A A A A                                              | De la constante de la constante de la constant |
|              |           |                 |                | Unito: s                          | Search for Subscri         | Rebate Capacity: 10       | 00 T<br>D<br>R         | otal Allocation: 0<br>helivery Service Rat<br>ider: Qualified Facili | e: DS2<br>tites | Edit Unit<br>Manage Subs<br>Remove Ger | eription Fees<br>eription Unit<br>ove Subscriber Add | Subscriber                                                                                                    |
|              |           |                 | Select         | Subscriber Bill Account Numb      | er Subscriber Name         | Meter Number<br>No d      | Subscribed K1          | W Active Date                                                        | Address         | Termination Da                         | te Annual Period                                     | Status                                                                                                    |
|              |           |                 |                |                                   |                            |                           |                        |                                                                      |                 |                                        |                                                      |                                                                                                    |

# Subscribers

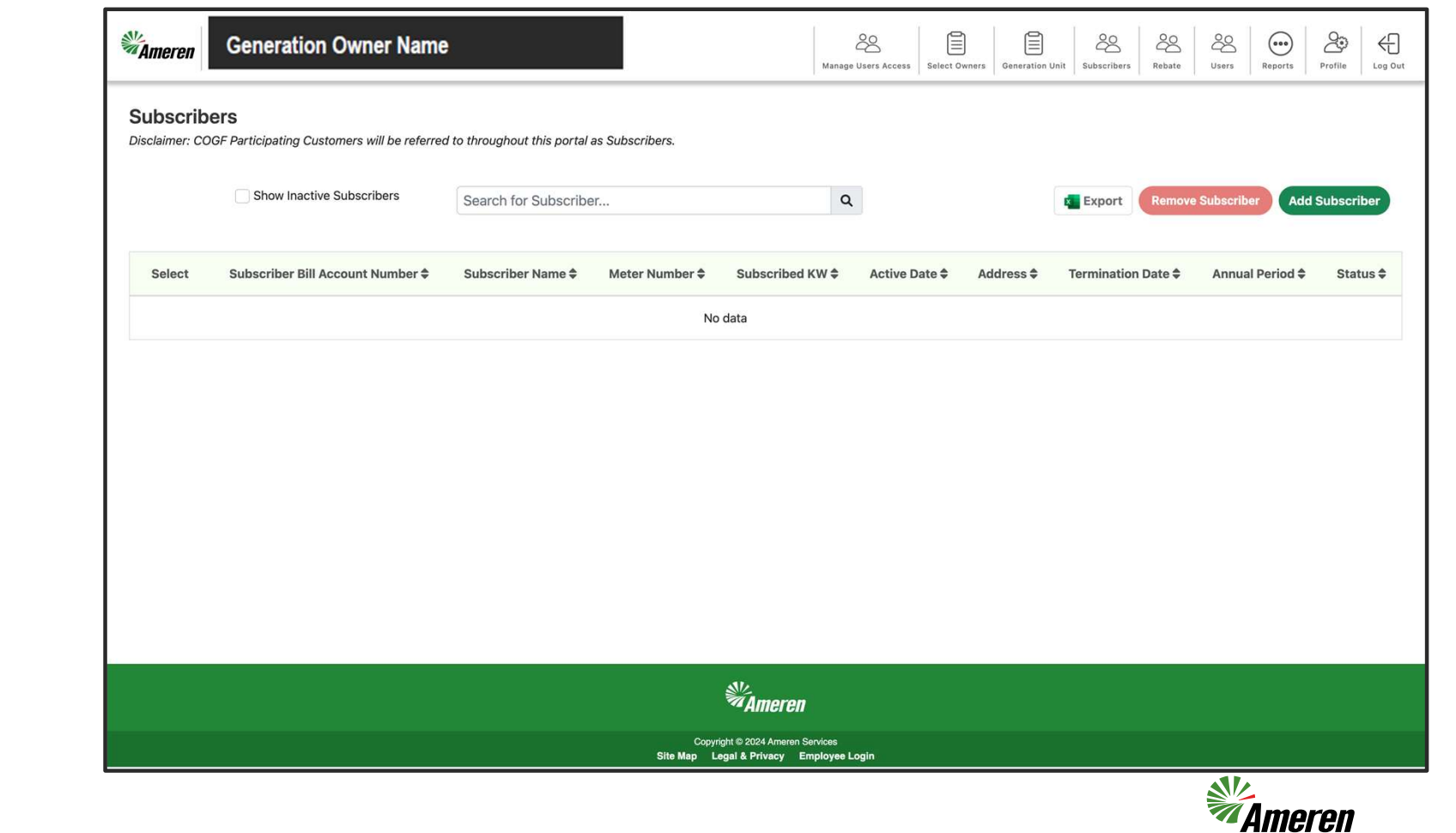

Select 'Subscribers' from the top right menu to view and manage Subscribers.

#### **Contact Information**

Staffing Hours: Monday – Friday 7:00 a.m. – 4:00 p.m.

Send your general inquires to us by email: RenewablesIllinois@ameren.com

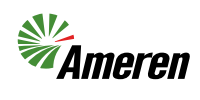